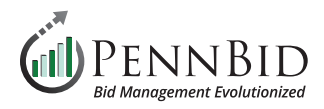

# **Vendor Discussions**

*Messages* – The tab within a Department User Account where communications such as Public Notices, Internal Discussions, and Vendor Discussions are managed.

Vendor Discussion - any communications that originate from or are sent to vendors/bidders.

#### **Responding to Vendor Questions as a User**

Once you open your project click the **Messages** tab. Choose the **Vendor Discussions** tab.

| DENNBID Commur        | nity Projects Vendors Insights Manage Portal                                       | Gary P.<br>PennBid |
|-----------------------|------------------------------------------------------------------------------------|--------------------|
| < Back to Projects    | Highland Drive ADA Ramp Improvement Project                                        |                    |
| Files (5)             | ✓ Vendor Discussions (2)                                                           |                    |
| Messages 3            | Search Status: Start a new V                                                       | /endor Discussion  |
| Approvals             | Search All                                                                         |                    |
| Evaluation Groups     | Brett Wells Click New Vendor Discussion or click a conversation on the left to see | messages here.     |
| People                | We require concrete ramps at this location. Pl 1:54 PM                             |                    |
| Requested Information | Brett Wells<br>Project info                                                        |                    |

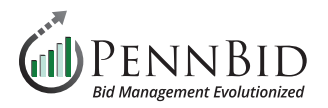

## **Vendor Discussions**

All discussions are presented in a text/chat format, and selecting the desired chat box will allow the **User** to see all questions/communications submitted by vendors within that string. **Vendors** can only submit questions until the time designated by the owner within the **Details** section of the project. A **locked** or **unlocked** icon indicates whether or not the **Vendor Discussions** period is still open. Vendors can attach files to their questions if you toggle the **Vendor Attachments** button. The owner can reply at any time, and can also override to allow vendor responses after the deadline if necessary.

**Owners** can also initiate a discussion with a desired vendor by clicking on the **Start a new Vendor Discussion** button.

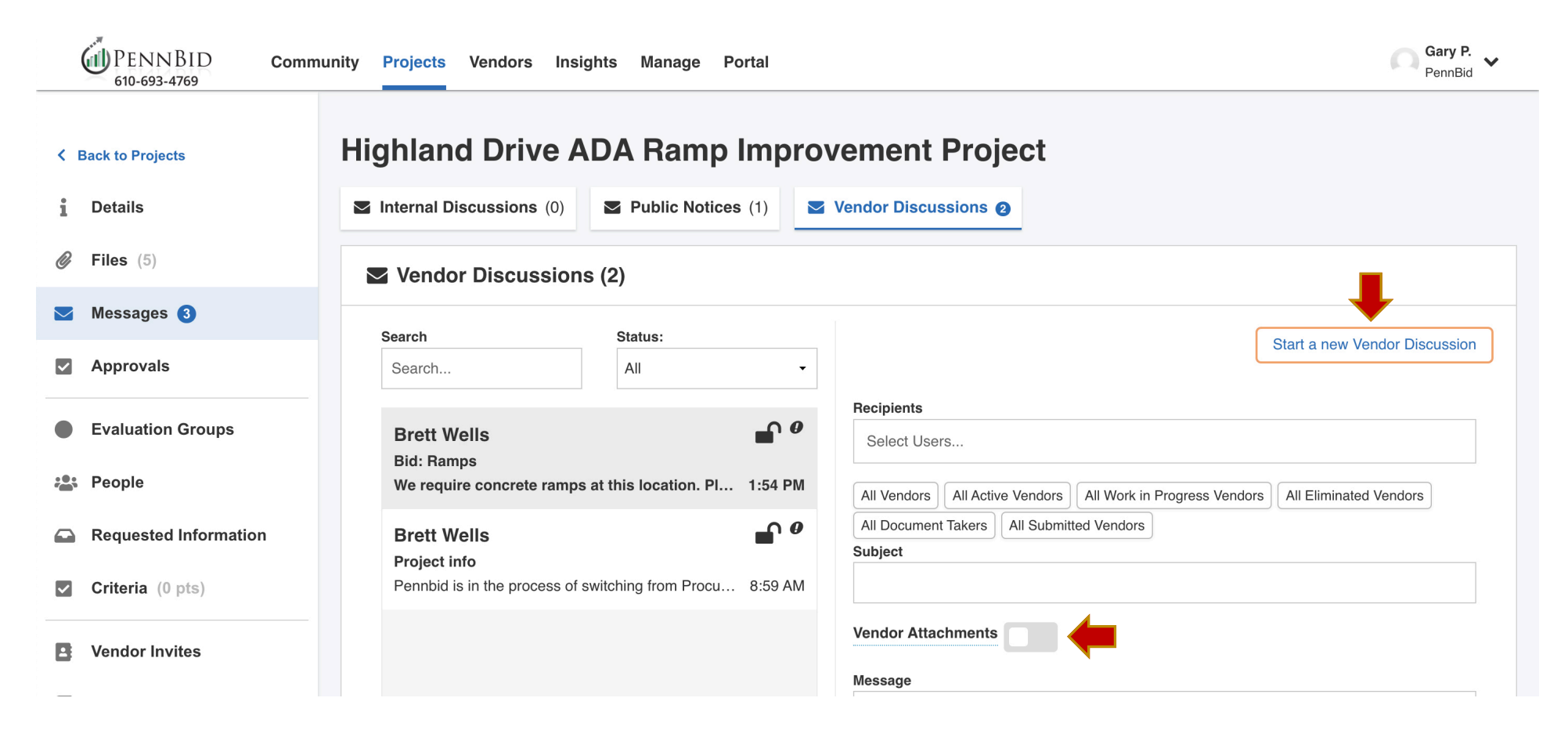

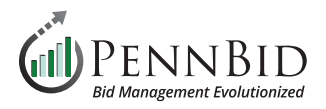

Vendor discussions are only visible to the specified vendor. It is common for agencies to share all questions and answers in the form of an addenda. To do so, go to the **Reports** tab and select only the **Vendor Discussions** checkbox.

Click the **Download** button to generate a Word document containing all **Vendor Discussions** which can be edited as appropriate.

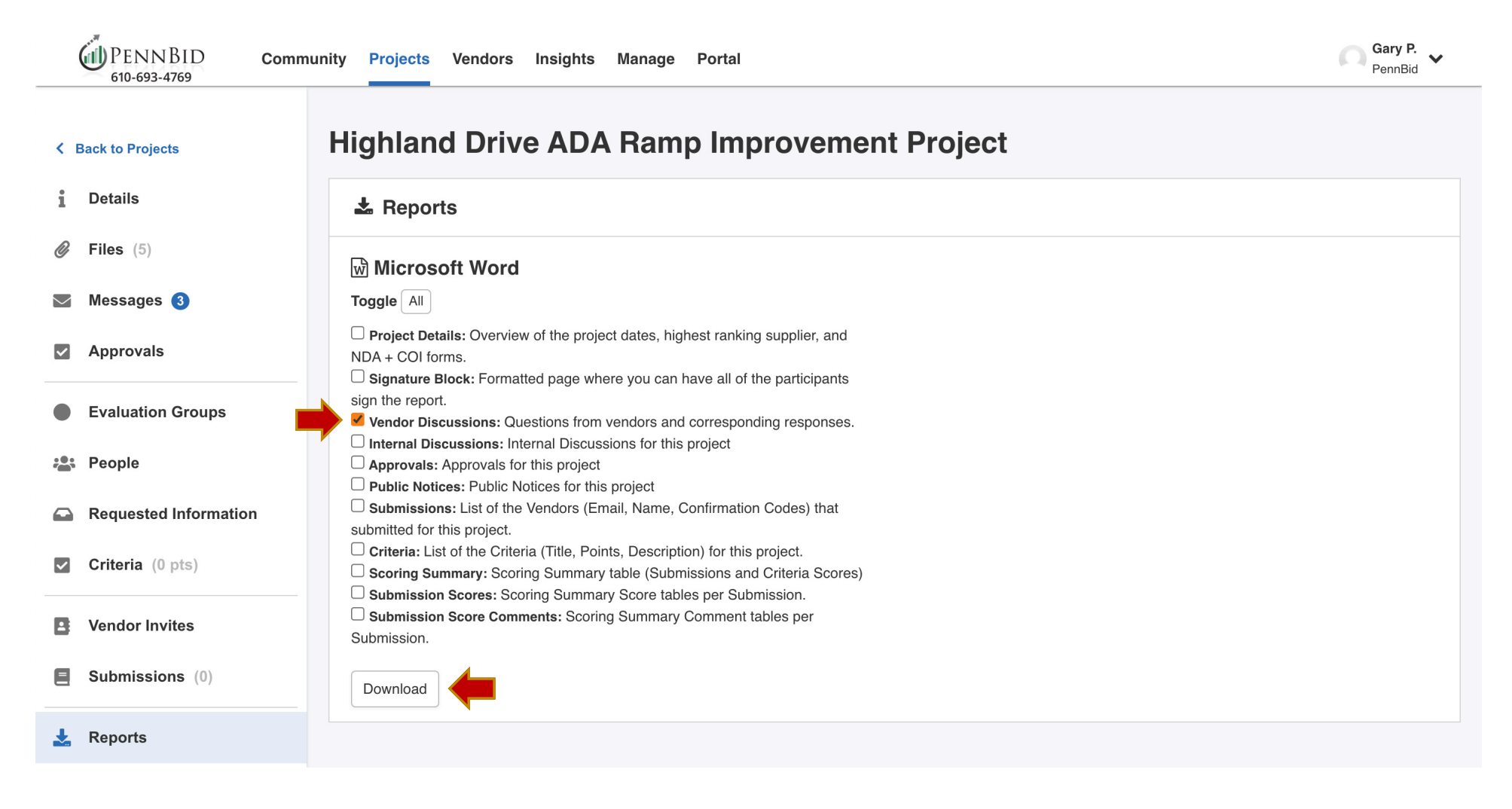

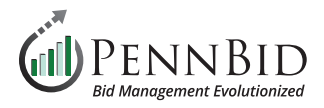

#### **Public Notices**

To issue the downloaded report as an addendum, return to the **Messages** tab, and select the **Public Notices** tab, and click on the **Create New Public Notice** button.

Enter *Subject, Message*, and click the **Attach File** button to *Attach* the appropriate report. Click the **Send** button to send an email to all **Vendors** associated with the project. The attached file will be included within **Public Files** and **Attached Files from Messages** in the **Files** tab.

| PENNBID Comm                                   | nunity Projects Vendors Insights Manage Portal                                                                                                    | Gary P.<br>PennBid                                                                                                    |
|------------------------------------------------|----------------------------------------------------------------------------------------------------|----------------------------------------------------------------------------------------------------|
| < Back to Projects <ul> <li>Details</li> </ul> | Highland Drive ADA Ramp Improvement Project         Internal Discussions (0)         Public Notices (1)         Vendor Discussions (2)                                                                                            | ;t                                                                                                    |
|                                                | Public Notices (1)                                                                                                    |                                                                                                    |
| ✓ Messages 3                                   | Search                                                                                                    |                                                                                                    |
| Approvals                                      | Search Users who will be notified:                                                                                                    | Rick Panczner (Paramount Signs), Freddy Lutz (FEL Consulting),                                                                                                    |
| Evaluation Groups                              | Brett Wells         Stephen Gansz (All Seaso                                                                                                    | ns Landscaping Co., Inc.), Samantha Barker (Wayne Crouse, Inc),<br>etric Mfg), Shane Snyder (National Gunite), Hailey Sharpe (Floura                                                            |
| People                                         | Project Events Have Changed       Teeter Landscape Architec         - Pre-Bid Meeting updated - Pre-Bid Meeting upd 2:49 PM       Contracting Company, Inc.         Kelly (Plymouth Environment       Kelly (Plymouth Environment | ts, Inc.), Taryn Montano (Pact One LLC), Fred Tarquinio (JG<br>), Luz Carrillo (Railroad Construction Company, Inc.), Matthew<br>ental), Susan Krulikowski (KKJ Inc DBA Jan-Pro), Jeffrev Sasek |
| Requested Information                          | (Canfield Development), Je                                                                                                    | en Parke (Eco Engineering Inc)                                                                                                    |
| Criteria (0 pts)                               | Subject                                                                                                    |                                                                                                    |
| Vendor Invites                                 | Message                                                                                                    |                                                                                                    |
| <b>Submissions</b> (0)                         | Type your Message here                                                                                                    | 6                                                                                                    |
| 🛓 Reports                                      | Attach File                                                                                                    | Send                                                                                                    |

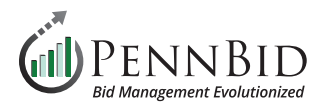

## **Internal Discussions**

The **Internal Discussions** tab within **Messages** allows communications between team members within your **Department** only. Click the **Start New Internal Discussion** button, choose the **Recipients**, enter the *Subject, Message*, add *Attachments* as desired and click the **Send** button. These communications are private, and at no time visible to the public.

|            | DENNBID Comm<br>610-693-4769 | nunity Projects Vendors Insights Manage Portal        | Gary P.<br>PennBid          |  |  |
|------------|------------------------------|-------------------------------------------------------|-----------------------------|--|--|
| <          | Back to Projects             | Highland Drive ADA Ramp Improvement Project           |                             |  |  |
| Ø          | Files (5)                    | ✓ Internal Discussions (0)                            |                             |  |  |
| $\searrow$ | Messages <b>3</b>            | Saarah                                                | <b></b>                     |  |  |
| ~          | Approvals                    | Search                                                | t a new Internal Discussion |  |  |
|            | Evaluation Groups            | Recipients Select Users                               | Recipients Select Users     |  |  |
|            | People                       | All People Project Owner Reviewers Advisors Observers | O 1: Main Evaluation        |  |  |
|            | Requested Information        | Subject                                               | Subject                     |  |  |
| ~          | Criteria (0 pts)             | No messages Message                                   |                             |  |  |
| 8          | Vendor Invites               | Type your Message here                                |                             |  |  |
| E          | Submissions (0)              | Attach File                                           | Attach File Send            |  |  |
| ł          | Reports                      |                                                       |                             |  |  |

Should you have any questions or require assistance, please contact PennBid at info@pennbid.net, or 610-693-4769.